## **Connecting to PerunaNet—the Secure Wireless Network**

August 2008, Information Technology Services, 214-768-4357

Secured wireless networking is available throughout campus including all Residence Halls and in the common areas of most Fraternity houses.

## Mac OS 10.5 (Leopard)

- 1. Click Apple menu
- 2. Select System Preferences
- 3. Select Network
- 4. Select **Edit locations** (from the location drop down menu)
- 5. Click the **Plus** sign to add a new location
- 6. Enter **SMU** as the location name
- 7. Click Done
- 8. The new location should be selected by default. Click the **Airport link** on the left
- 9. Click the Arrow next to Network Name
- 10. Select Join Other Network
- 11. Enter **PerunaNet** as the network name
- 12. Select WPA Enterprise as the Security type
- 13. Enter your SMU ID number as the username
- 14. Enter your SMU password
- 15. Click Join
- 16. A certificate should appear asking for your acceptance. Click **Continue**.
- 17. Click the Advanced button
- 18. Click the TCP/IP tab
- 19. Click the Configure IPv6 button and select Off
- 20. Click Apply

## **Troubleshooting Wireless Connectivity Issues**

- 1. Verify that the Date and Time are correct on your computer.
- 2. Clear all passwords and certificates saved in your keychain
  - **a.** Launch the Finder
  - b. Select Applications—Utilities—Keychain Access
  - c. Delete any reference to PerunaNet, s31rad.systems.smu.edu, and s32rad.systems.smu.edu
- 3. Turn Off the airport card and then turn it back it again
  - a. Click the Airport icon in the top right hand corner of your screen
  - b. Select Turn AirPort Off
  - c. Select Turn Air Port On
  - d. Select PerunaNet from the list of available networks

| Loca                                                                                                    | tion: Automatic                                                                                                    | <b>;</b> ]                                                                                                    |                    |
|----------------------------------------------------------------------------------------------------|----------------------------------------------------------------------------------------------------|----------------------------------------------------------------------------------------------------|--------------------|
| Built-in Ethernet (+++) Connected AirPort Connected Not Connected Sult-in FireWire Not Connected VPN (PPTP) Not Connected | Status: Auther<br>Auther<br>MSCH<br>Conne<br>Network Name: Peru<br>Cana<br>Network Name: Peru<br>Cana<br>Peru<br>Peru<br>Peru<br>Peru<br>Peru<br>Peru<br>Peru<br>Peru | enticated Turn Airfl<br>inticated via PEAP Janeer Prote<br>APQ2<br>maNet<br>k to join new networks<br>wn networks will be joined aut<br>k to join new networks<br>skéed before joiring a new netw | Port Off<br>accel: |
| + - A-                                                                                                    | ☑ Show AirPort status in m                                                                                                    | nenu bar 🛛 🗛 🗛 🗛 🗛                                                                                                    | nced) (?           |

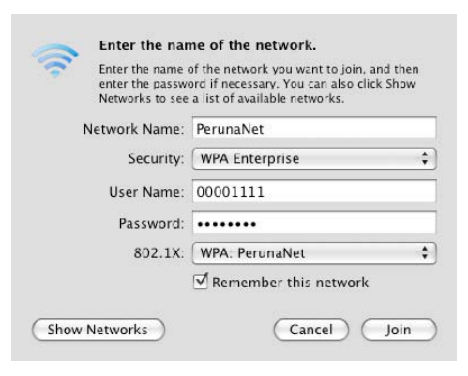